## Crown Planner – Year 3: Digital Literacy: Desktop Publishing

## Key Knowledge

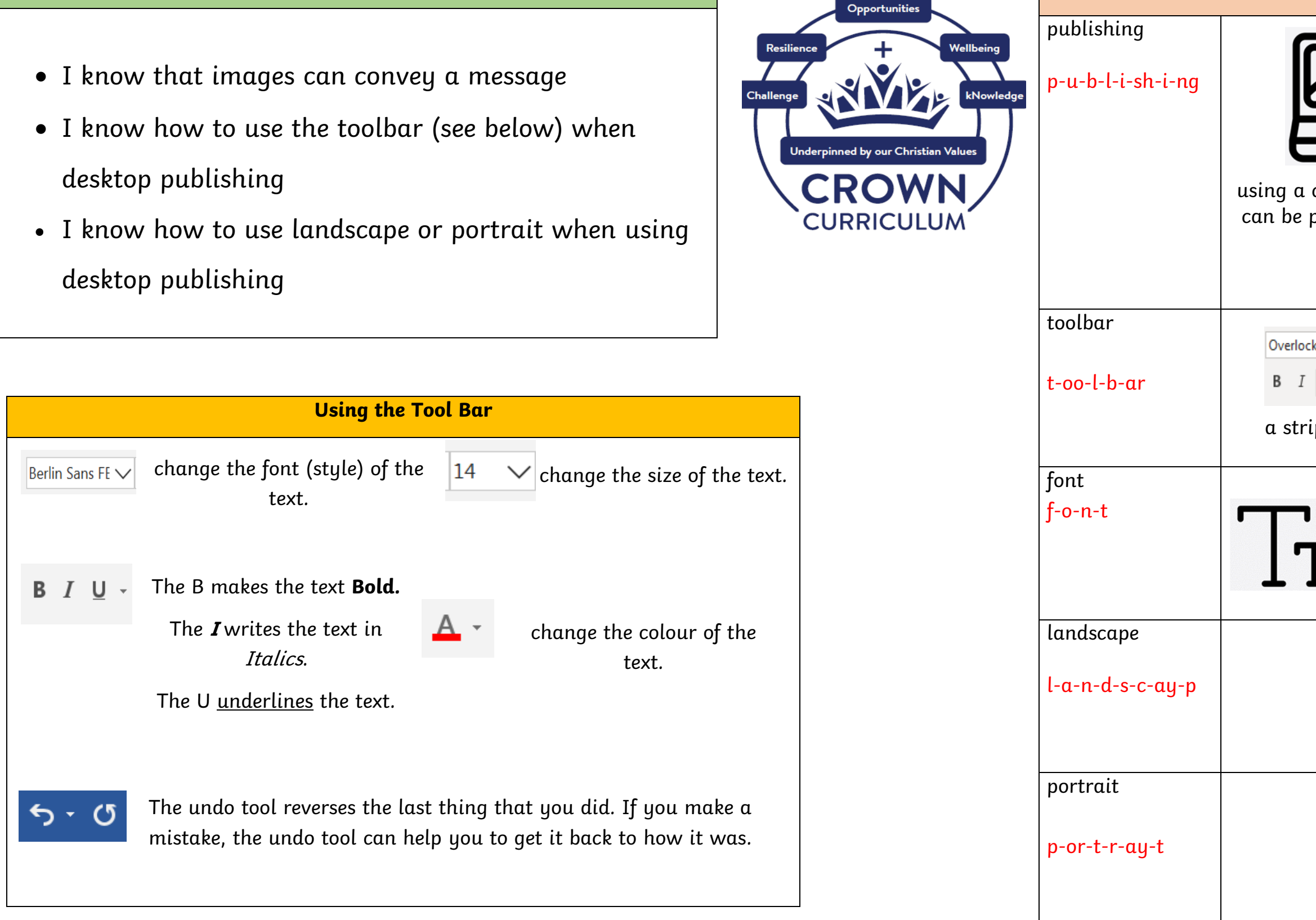

| Key Vocabulary                                                                                                    |
|----------------------------------------------------------------------------------------------------|
| ng a computer to create documents that<br>the printed or displayed electronically.                                                                       |
| Overlock $\sim$ 14 $\sim$ $A^{\circ} A^{\circ}$ $Aa \sim$ $A_{\circ}$<br><b>B</b> $I \sqcup \sim$ $ab \times_2 \times^2$ $A \sim \checkmark \sim A \sim$ |
| a strip of icons that can be clicked to perform certain functions.                                                                                       |
| <b>FT</b> style of writing                                                                                                    |
| Landscape                                                                                                    |
| Portrait                                                                                                    |